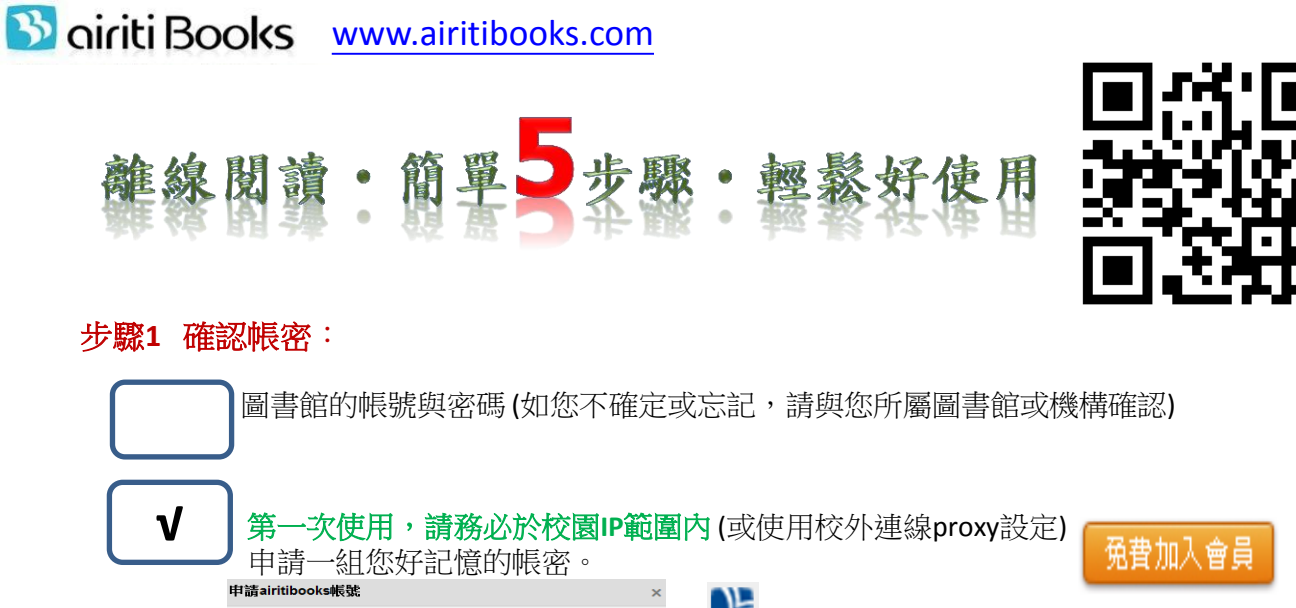

| 圖書館的帳號與密碼(如您不確定或忘記,請與您所屬圖書館或機構確認) |             |                                   |                           |              |  |  |
|-----------------------------------|-------------|-----------------------------------|---------------------------|--------------|--|--|
|                                   | 第一次 第一次 申請一 | <b>《使用,請務必於校園IP</b><br>一組您好記憶的帳密。 | 範圍內(或使用校外連線pro            | xy設定) 免費加入會員 |  |  |
|                                   | *E-mail :   |                                   | 🔹 🕒 Airiti Library 華藝     | 華藝線上圖書館帳號    |  |  |
|                                   | *密碼:        | 密碼需由8~12碼英文與數字組合而成。               | 📔 iread 灰熊網路              | 書店帳號         |  |  |
|                                   | *確認密碼:      | 註冊 清空                             | Facebook 帳號               | 🛃 Gmail 帳號   |  |  |
|                                   | Ę           | 其他可登入方式: 💕 🛜 🛐 🚼                  |                           |              |  |  |
| 步 <b>驟2</b>                       | 登入帳密:       | 於任何有網路的環境                         | 可校外使用)輸入帳號與密碼             | 责。 ▶₩ 🔜 線上閱讀 |  |  |
|                                   |             | 個人會員登入                            |                           | NEW ]。離線閱讀   |  |  |
| 上取っ                               | 問始供書:       | * 壮刻你相美的聿猝么,                      | <b>豣器這大書的「<b>敵須見</b>讀</b> | ▲ 推薦此書       |  |  |
| 少咸瓜Э                              | 別知旧員・       | 此書即會自動加入您的                        | ▶ 去灰熊買書                   |              |  |  |
|                                   |             | 借閱記錄                              |                           | 圓日轉寄分享       |  |  |
| r La Ittite -                     |             |                                   |                           |              |  |  |

步驟4 下載App軟體【iRead ebook】:至首頁的「閱讀軟體下載專區」,依據各式載具 對應下載app,並安裝完成。http://www.airitibooks.com/op3.aspx

|                    | PC版閱讀軟體(1.1.1版)    | Android閱讀軟體 | iPad閱讀軟體  |
|--------------------|--------------------|-------------|-----------|
| iRead <u>eBook</u> | 下載閱讀軟體             | 下載閱讀軟體      | 下載閱讀軟體    |
| 閱讀軟體下載專區           | Download PC viewer | Google play | App Store |

步骤5 下載書籍開始閱讀:開啟載具桌面的閱讀軟體,並於左上方的功能區點選下載書籍,

下載完成即可進行離線閱讀。

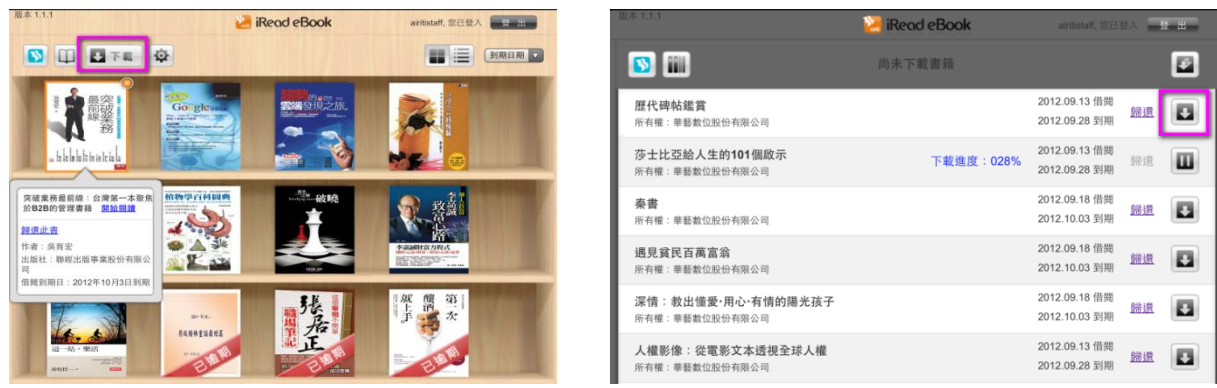